## BIOS 出荷時設定

本製品の BIOS 設定は弊社出荷時に本紙の通り設定しています。 BIOS 設定が必要な場合は、パソコンに USB キーボードを接続してください。 電源投入直後にキーボードの 「Delete」 キーを数回押すことで BIOS 画面に入ることができます。 OS の再インストールを行う場合は、BIOS 設定を工場出荷の設定に戻してから行ってください。

Step 1

BIOS 設定を工場出荷の設定に戻すには、まず BIOS 設定画面上 <Save&Exit> メニューで 「Restore Defaults」を実行してください。

「Restore Defaults」を行うことにより、出荷時の状態により近い設定状態になります。 次に、次ページ以降の通り、文字が<mark>反転</mark>されている箇所を変更してください。変更方法は、 矢印キーにて移動し、「Enter」キーを押してください。

POINT

BIOS 設定画面の操作方法は、設定中の画面下にも表示されています。 BIOS 設定項目の概略が、設定中の画面右にも表示されています。 それらもご参照願います。

#### Step 2

選択メニューから矢印キーにて変更する項目に移動し、「Enter」キーを押してください。 また、項目には変更できない箇所もあります。

POINT

▶印の部分は、「Enter」キーを押すことにより、より詳細な項目が表示されます。 変更の必要が無い項目については、詳細項目内容を省略しています。また一部の設定項目 その詳細項目内容が表示されない場合や、項目が追加される場合があります。 これは接続(実装部品の自動判別機能)による使用制限であり、異常ではありません。

Step 3

最後に設定を保存します。「Save Changes and Reset」の項目に移動し、「Enter」キーを押して設 定を保存してください。

弊社の特別な指示による変更以外で、出荷時状態から変更され、それによる不具合 が生じましても、弊社では責任を負いかねます。ご了承ください。

| <b>BIOS Information</b> |
|-------------------------|
| BIOS Vendor             |
| Core version            |
| Compliancy              |
| Project Version         |
| Bulid Date and Time     |
| Access Level            |
| EC 8528 Firmware        |
| BIOS Name               |

American Megatrends 5.11 UEFI 2.4; PI 1.3 1ASOI 0.30 x64 [04/08/2019 19:50:08] Administrator AC \*1 ARC153LE \*2

System Language Platform Information

System Date System Time

| 現在 | の |   | 付 | ] |
|----|---|---|---|---|
| 現在 | の | 時 | 間 | ] |

[English]

\*1 EC バージョンについて BTO の為、製品により表示が異なる場合があります。

\*2 BIOS Name について お使いの PC が 17 インチの場合は「ARC173LE」となります。 < S5 RTC Wake Settings >

Wake system from S5

Disabled

\*3

\*3 反転箇所を変更することで起動したい週、日、時、分、秒に PC を起動することが 出来ます。

#### Fixed Time

Wake system from S5

Wake up day of week

Wake up day

Wake up hour

Wake up minute

Wake up second

[Fixed Time] [Disabled] [日にちを入力] [時間を入力] [分を入力] [秒を入力]

### Dynamic Time

Wake system from S5 Wake up minute increase

| Dynamic Time |
|--------------|
| 何分後に起動するかを入力 |

< Boot >

Boot Configuration Setup Prompt Timeout Bootup NumLock State Quiet Boot

Boot Option Priorities Boot Option #1 [1] [On] [Disabled]

【各種デバイス】 \*4

Fast Boot

[Disabled]

\*4 起動したいデバイスを一番上に設定します。 リカバリーディスクを起動したい場合は EFI USB Device を一番上に設定します。

[EFI USB Device]

[Windows Boot Manager]

| Save Options                 |    |
|------------------------------|----|
| Save Changes and Reset       | *5 |
| Discard Changes Without Exit |    |
| Default Options              |    |
| Restore Defaults             | *6 |
| Boot Override                |    |
| 【起動デバイス】                     | *7 |
| 【起動デバイス】                     |    |
| 【起動デバイス】                     |    |

\*5 BIOS 設定の保存をおこないます。

「Save configuration and reset?」と表示されるので、「Yes」にカーソルを あわせて「Enter」キーを押すと、設定が保存され再起動します。

\*6 BIOS を初期設定に戻します。

「Load Optimal Defaults?」と表示されるので、「Yes」にカーソルをあわせて、 「Enter」キーを押すと設定項目が初期化されます。

\*7 起動するデバイスを選択します。

「Save configuration and reset?」と表示されるので、「Yes」にカーソルを あわせて「Enter」キーを押すと、設定が保存され再起動します。

# MEMO